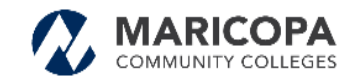

| Step 1 | Navigate to the <u>Student Admissions</u><br><u>Application</u> page | Maricopa Community                                                                                  | Maricopa Community Colleges Admission Application                                                                           |   |  |  |  |
|--------|----------------------------------------------------------------------|----------------------------------------------------------------------------------------------------|----------------------------------------------------------------------------------------------------|---|--|--|--|
|        | Go to:                                                               | Welcome to the Maricopa Community Colleges.<br>academic journey and educational goals with u        | . We are excited you have chosen to pursue your<br>s.                                                                       |   |  |  |  |
|        | https://admissions.maricopa.edu                                      | First time?<br>Start here to submit an admission application to one<br>or more of our ten colleges. | Returning Student?<br>Update your admission application with the most<br>current student information, program of study, and |   |  |  |  |
|        | and click START HERE!                                                | more at one of our ten colleges. START HERE! RETURNING                                              |                                                                                                    |   |  |  |  |
|        |                                                                      | Upcoming Availability Notice<br>Online Admissions may be unavailable each Wednesd                   | lay from 5:00 AM until 7:00 AM for regular maintenance.                                                                     | A |  |  |  |
|        |                                                                      |                                                                                                    |                                                                                                    |   |  |  |  |
|        |                                                                      |                                                                                                    |                                                                                                    |   |  |  |  |

#### Step 2 **Before You Begin**

Below is the information you will want available prior to beginning

- A form of identification identification card • or driver's license. Other forms of ID are acceptable but cannot be used for real-time verification.
- Access to a camera OR a scanned color copy of ID both front and back - must be .jpeg, .gif, .png.
- Access to an email address
- Access to internet, either through WiFi or a • cellular data connection.

# Helpful Tip - the application must be completed within 48 hours. After that time incomplete applications are removed for the security of your personal information.

#### Step 3 **Starting a New Application**

Do you have a Maricopa Community Colleges' email address, Student ID number or have you attended one of the Maricopa Community Colleges?

- 'No' go to Step 4
- 'Yes' login using your MEID and Password.
- 'I am not sure' you will be directed to the 'Find my MEID' website for assistance.

#### **Before You Begin**

Thank you for your interest in the Maricopa Community Colleges. Before you begin the online admission application, please be sure to have this information available

- A form of identification
- A Horm of identification:

   Identification:
   Identification and
   Diriver's license
   Other forms are acceptable but cannot be used for real-time identity verification
   Other forms are acceptable but cannot be used for real-time identity verification
   Access to a camera OR a scanned clor copy of your ID (front and back). If you are using a scanned image, please be sure to save as an image file (jpeg., gif, png)
   Access to a remark of the scanned be processed.
   Access to an email address: this should be the address you use during the application process.

Helpful Tips

- Rease note you must complete your application within 48 hours from the time you start. All incomplete applications will be removed after that time for the security of your personal information.
   Your name on the online application must match your name on your identification.
   When taking photos of the 10 with a camera or mobile device, use a darker background. Please ensure the image is clear and free of glare, reflections.
   When taking photos of the 10 with a camera or mobile device, use a darker background. Please ensure the image is clear and free of glare, reflections.
   On some mobile devices, please wait for the images to upload from your smartphone into the application. The application will show you a preview the image before you south them online.
- CONTINUE

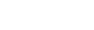

#### Starting a New Application

Do you have a Maricopa Community Colleges' email address, Student ID number or have you attended one of these colleges: Chandler-Gilbert, Estrella Mountain, Glendale, GateWay, Mesa, Phoenix, Paradise Valley, Rio Salado, Scottsdale, South Mountain, Southwest Skill Center or Maricopa Skill Center?

NO, I DO NOT YES, I DO I AM NOT SURE

## Step 4

# **International Student**

- 'No, I am not' go to Step 5
- 'Yes, I am' you will be directed to an ۲ information page with instructions for your next steps.

#### International Student

**Create Your Login Account** 

Are you an international student planning to attend one of the Maricopa Community Colleges on an F (F-1 or F-2) or M (M1 or M-2) visa?

NO, I AM NOT YES, I AM

#### Welcome

herzlich willkommen 欢迎 bienvenue ようこそ bienvenido ការស្វាគមន៍ benvenuto hoan nghênh velkomst

nts that must be met Please click on the logo of the Maricopa Co

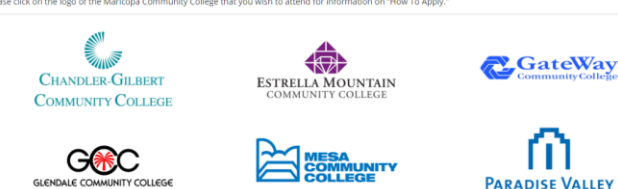

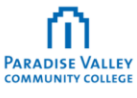

#### Step 5 **Create Your Login Account**

The following fields are included:

- First Name •
- Middle Name OR select Middle Name Waiver
- Last Name ٠
- Date of Birth •
- Social Security Number (Optional) •
- Email Address and confirm
- Phone Number •
- Phone Type
- Opt-Out for Text Messaging Alert system

| *Middle Name:                                                                                                    | 8 I do not have a middle name                                                                                                    |
|----------------------------------------------------------------------------------------------------|----------------------------------------------------------------------------------------------------|
| *Last Name:                                                                                                    |                                                                                                    |
| *Date of Birth:                                                                                                    |                                                                                                    |
|                                                                                                    |                                                                                                    |
| Your social security number will not be used as your primary identification numb<br>Security Number must be on file for reparing information pratining to potentia<br>Administration benefits. For more information, please contact your selected colle                                                                                                    | er and will be kept confidential. Students should be aware that a correct Social<br>tax credit and must be used by applicants for federal and state aid and Vetera<br>ge's Admissions & Records Department.                                                                                        |
| Social Security Number:                                                                                                    |                                                                                                    |
|                                                                                                    |                                                                                                    |
|                                                                                                    |                                                                                                    |
| *Email Address:                                                                                                    |                                                                                                    |
| *Email Address:                                                                                                    |                                                                                                    |
| *Email Address:                                                                                                    |                                                                                                    |
| *Confirm Email Address:<br>*Confirm Email Address:                                                                                                    | Phone Type:                                                                                                    |
| *Email Address:<br>*Confirm Email Address:<br>*Phone Number:                                                                                                    | Phone Type:<br>Cell                                                                                                    |
| Email Address:<br>*Confirm Email Address:<br>*Phone Number:<br>ig/we permission to the Maricopa Community Colleges to send text messages<br>a utomated calls or other methods of communication by submitting this form<br>> Yes                                                                                                    | Phone Type:<br>Cell<br>NOTE All soudents and employees are enrolled in the text message ALERT<br>NOTE All soudents and employees are enrolled in the text message ALERT<br>softed to popule on campus likes via text message, please be sure to provid<br>your current cell provine number.        |
| Email Address:  Confirm Email Address:  Phone Number:  give permission to the Maricopa Community Colleges to send text messages and automated calls or other methods of communication by submitting this form  a Vess No                                                                                                    | Phone Type:<br>Cell<br>NOTE: All subsets and employees are enrolled in the text message ALERT<br>NOTE: All on system. In order to receive Emergency Alerts concerning health<br>safety of people on campulaties via text message, please be sure to provid<br>your current cell phone number.      |
| Email Address:  Confirm Email Address:  Phone Number:  Igive permission to the Maricopa Community Colleges to send text messages ord automated calls or other methods of communication by submitting this form  Yes  Yes  Yes  No  Th not a robot  CUTION                                                                                                    | Phone Type:<br>Cell<br>NOTE: All students and employees are enrolled in the text message ALERT<br>notification system. In order to retrie to the grency Alerts concerning health<br>andler of peoplor computed ites in text message, please be sure to provid<br>your current cell phone number.   |
| *Enail Address:  *Confirm Email Address:  *Confirm Email Address:  *Phone Number:  I give permission to the Maricopa Community Colleges to send text messages and automated calls or other methods of communication by submitting this form  Yes Yes Yes Yes Yo co Yes The not a robot Country Colleges to send text messages at bis button will check to see from the sections at bis button will check to see from the sections at bis bis bis bis bis bis bis bis bis bis | Phone Type:<br>Cel<br>NOTE: All students and employees are enrolled in the text message ALERT<br>notification system. In order to receive Emergency Alerts concerning health<br>adding of peoplor comparaisties in an exercise message, please be sure to provid<br>your current cel phone number. |

Click and complete the Security Check

# Click GENERATE YOUR USERNAME

Fields with an asterisk \* must be filled to continue

## Step 6 Username Creation and Password

The Username and password will allow you to log back in and complete your application.

# **Initial Passwords** must meet all of the following criteria:

- Between 10 30 characters in length
- 1 Upper case
- 1 Lower case
- 1 Number
- 1 special character \_ ? \$ # ()., \* + ^ ~ ` !
   @ % & [] { } <> | ';

## Password Recovery Questions include:

- In what city were you born?
- What is the name of your first child?
- What is the name of your first love?
- What is the name of your high school?
- What is your anniversary?
- What is your driver's license number?
- What is your father's middle name?
- What is your favorite animal?
- What is your favorite movie?
- What is your favorite restaurant?
- What is your favorite TV show?
- What is your library card number?
- What is your pet's name?
- What is your spouse's maiden name?
- What make was your first car or bike?

# Step 7 Student Admissions Application

Click **GET STARTED** to proceed and you will then provide the below information:

- 1. Personal Information
- 2. Educational Background and Interests
- 3. Requirements and Disclosures
- 4. Proof of Identity

You may click EXIT & COME BACK LATER

To complete your application return to the <u>Student Admissions Application</u> page and select CONTINUE SAVED APPLICATION OR **REAPPLY** with your UserName and password (Step 6). Remember you must complete the application within 48 hours from the time you start.

|       | NOTE: You must complete your application within 48 hours from the time you start. All incomplete applications will be removed after that time for the<br>security of your personal information. |
|-------|----------------------------------------------------------------------------------------------------|
| u     | sername: GEO20188159                                                                                                    |
| *Pas  | word: (At least 10 characters in length, 1 Upper Case, 1 Lower Case, 1 Number and 1 Special Character)                                                                                          |
| Speci | al characters include:?\$#()., *+^~`!@%&{}()<> ';                                                                                                    |
|       | nn n suandu.                                                                                                    |
| *Acci | ount Recovery Question:                                                                                                    |
| Se    | ect One                                                                                                    |
| *Acci | unt Recovery Answer:                                                                                                    |
|       |                                                                                                    |
| _     |                                                                                                    |
| SA    | /E & NEXT > EXIT WITHOUT SAVING                                                                                                    |

Please take note of your UserName below. If you need to EXIT your application, your Username and Password will allow you to log back in and com

# 

Admissions Home > Welcome

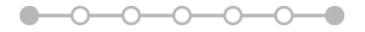

## Welcome to the Student Admissions Application!

Thank you for beginning your Maricopa Community College application!

 Personal information - Your contact information and demographic information is used by the college to process your application and perform institutional reporting for the Maricopa Community Colleges.
 Educational Background and Interests - Lets the college know where you are coming from and how they can help you reach your

goals.
3. Requirements and Disclosures - Alerts you to policies and regulations that impact your status as a Maricopa college student.
4. Proof of Identity - Enables your application to be quickly processed and protects you from fraudulent use of your credentials.
What forms of photo ID are accepted?

ase note you must complete your application within 48 hours from the time you start. All incomplete applications will be removed a triacume or the security of your personal information.

#### GET STARTED EXIT & COME BACK LATER

If you need help with completing your application, please contact the Admissions, Records, & Registration/Enrollment Services Office of

#### Personal Information Step 8 **Personal Information** Full Legal Name The following fields will populate from information provided during the account Prefix Suffix creation: Preferred Name: Middle Name Waiver Previous Last Name: \*First Name ٠ l do not have a middle name 1 \*Middle Name • Address 🕄 \*Last Name • \*Country: \*Middle Name Waiver • United States Primary Phone Number • \*Address 1: Primary Phone Type ٠ Address 2: Primary Email • Optiona • Primary Email Type Address 3: \*Date of Birth • \*Postal Code \*State/P \*Address Typ City Arizor Rec Hon \*Fields cannot be changed. Add Another Address The below additional Personal Information Contact Information will need to be provided: \*Primary Phone Primary Phone Ty Add Another Phone Numbe Cell + ADD PHONE Prefix ٠ Suffix • Add Another Email Address \*Primary Email: Primary Email Type Preferred Name • ۳ + ADD EMAIL Personal Previous Last Name • Country (defaults to United States) • Address 🔞 Address 1 ٠ US Postal Service Address Verification The address you submitted does not match the L click the Ignore (X) button. If you want to use the following address, please press Confirr 212 E CHILTON DR TEMPE AZ 85283-4617 the US • Address 2 Confirm Address 3 (only international addresses) • Postal Code • Emergency Contact Information City ٠ I would like to add an emergency State/Province ٠ • Address Type Contact Name Relation ship to You Select Add Another Address • \*Contact Phone Phone Extension **Emergency Contact** – includes relationship ٠ 555-555-5555 to the applicant, contact phone, and \*Country: United States country fields are required. Contact Address 1: Contact Address 2: Optional Contact Address 3: Optional Contact Zip Code: Contact City: Contact State/Provinc Optional Optiona Arizona

colleges offering credit programs to residents

of other states or out of the country.

| Demographic Information:                                       | Demographics (Why do we ask these questions?)                             |                                                                                    |                                                                          |  |  |
|----------------------------------------------------------------|---------------------------------------------------------------------------|------------------------------------------------------------------------------------|--------------------------------------------------------------------------|--|--|
| Legal Sex                                                      | *Legal Sex                                                                | Gender Identity                                                                    |                                                                          |  |  |
| <ul> <li>■ Male</li> </ul>                                     | Male     Female                                                           | Select Gender Identity<br>Select Gender Identity                                   | ٣                                                                        |  |  |
| • Female                                                       | Other                                                                     | Man<br>Woman                                                                       |                                                                          |  |  |
| o Other                                                        | Race/Ethnicity                                                            | Trans male/Trans man<br>Trans female/Trans woman                                   |                                                                          |  |  |
| Gender Identity                                                | Are you Hispanic or Latino?                                               | Genderqueer/Gender non-conforming<br>Other Identity                                |                                                                          |  |  |
|                                                                |                                                                           |                                                                                    |                                                                          |  |  |
|                                                                |                                                                           |                                                                                    |                                                                          |  |  |
| • Trans Male /Trans man                                        |                                                                           |                                                                                    |                                                                          |  |  |
|                                                                |                                                                           |                                                                                    |                                                                          |  |  |
| <ul> <li>Trans Female/Trans woman</li> </ul>                   |                                                                           |                                                                                    |                                                                          |  |  |
| <ul> <li>Genderqueer/Gender non-conforming</li> </ul>          |                                                                           |                                                                                    |                                                                          |  |  |
| • Other Identity                                               | Race/Ethnicity                                                            | Select one or more of the following Baces                                          |                                                                          |  |  |
| <ul> <li>Race/Ethnicity – fields are optional</li> </ul>       | Yes     No                                                                | American Indian/Alaskan Native     Asian                                           |                                                                          |  |  |
| <ul> <li>Are you Hispanic or Latino? – Yes/No?</li> </ul>      |                                                                           | Black or African American     Native Hawaiian/Other Parific Islander               |                                                                          |  |  |
| <ul> <li>Select one or more of the following</li> </ul>        |                                                                           | White                                                                              |                                                                          |  |  |
| Races – American Indian/Alaskan                                | Ethnic Category                                                           |                                                                                    |                                                                          |  |  |
| Native, Asian, Black or African                                | Select •                                                                  |                                                                                    |                                                                          |  |  |
| American, Native Hawaiian/Other                                |                                                                           |                                                                                    |                                                                          |  |  |
| Pacific Islander, or White.                                    |                                                                           |                                                                                    |                                                                          |  |  |
| <ul> <li>Ethnic Category – select if applicable</li> </ul>     |                                                                           |                                                                                    |                                                                          |  |  |
| from the drop down menu                                        | Language Background                                                       |                                                                                    |                                                                          |  |  |
| <ul> <li>Language Background – if 'No'. a</li> </ul>           | Is English your first language?                                           |                                                                                    |                                                                          |  |  |
| dropdown menu will appear with                                 | Yes     No                                                                |                                                                                    |                                                                          |  |  |
| additional languages ontions                                   |                                                                           |                                                                                    |                                                                          |  |  |
|                                                                |                                                                           |                                                                                    |                                                                          |  |  |
| <ul> <li>Military – fields are optional DUAL</li> </ul>        | Military                                                                  |                                                                                    |                                                                          |  |  |
| students skin                                                  | Are you a member of the US Armed Forces, a former<br>apply:               | r member of the US Armed Forces, or a dependent of a                               | member of the US Armed Forces? If yes, select all that                   |  |  |
| Alert appears when <b>'Yes'</b> is selected for <b>'I am a</b> | Prior to enrolling, eligible service members must s                       | speak with an Education Services Officer (ESO) or couns                            | elor within their Military Service                                       |  |  |
| current member of the US Armed Forces' -                       | Prove Politication                                                        |                                                                                    |                                                                          |  |  |
| Prior to enrolling eligible service members                    | I am a current member of the US Armed Forces                              | I am a former member of the US Armed Forces                                        | l am a dependent of a member of the US Armed<br>Forces                   |  |  |
| must speak with an Education Service Members                   | <ul> <li>Yes</li> <li>No</li> </ul>                                       | Ves<br>No                                                                          | Yes     No                                                               |  |  |
| (FSO) an asymptote with a their Military Convice               |                                                                           |                                                                                    |                                                                          |  |  |
| (ESO) or course or within their willing Service                |                                                                           |                                                                                    |                                                                          |  |  |
| branch/organization.                                           |                                                                           |                                                                                    |                                                                          |  |  |
|                                                                | Residency Information                                                     |                                                                                    |                                                                          |  |  |
| Residency Information                                          | Tuition and fees are based on your Residency status.                      | Click here to learn if you quality for in-state tuition.                           | or plan to reside in at the time of attendance?                          |  |  |
| • Select <b>'Yes'</b> , the County and Date fields will        | Yes                                                                       | Select County of Residency                                                         | Y                                                                        |  |  |
| appear and are required. If you were born                      | No (Distance Learning should choose No)                                   | *What date did you move or are you pl<br>Arizona and have lived here all your life | anning to move to Arizona? (If you were born in<br>e, Use Date of Birth) |  |  |
| in AZ, use your date of birth. If you moved                    |                                                                           | _/_/                                                                               |                                                                          |  |  |
| to AZ, use that date.                                          |                                                                           |                                                                                    |                                                                          |  |  |
|                                                                |                                                                           |                                                                                    |                                                                          |  |  |
| • If 'No', the required State field and below                  | Residency Information                                                     |                                                                                    |                                                                          |  |  |
| warning message will appear.                                   | Residing outside of Arizona?                                              |                                                                                    | X                                                                        |  |  |
|                                                                | if you will not physically reside in Arizona when you ta<br>other states. | ake courses, then you will only be able to admit to college                        | is offering credit programs to residents of                              |  |  |
| Below alert appears when 'No' is selected:                     | Tuition and fees are based on your Residency status. Cli                  | ick here to learn if you qualify for in-state tuition.                             |                                                                          |  |  |
| Residing outside of Arizona? If you will not                   | *Will you reside in Arizona at the time of attendance?                    | *What state will you reside in while taking                                        | classes at Maricopa Community Colleges?                                  |  |  |
| physically reside in Arizona when you take                     | Yes     No (Distance Learning should choose No)                           | Select a state                                                                     | Ť                                                                        |  |  |
| courses, then you will only be able to admit to                |                                                                           |                                                                                    |                                                                          |  |  |

|         | Click <b>PREVIOUS</b> to go back,                                                                                                    |                                                                                                    |                                                                                                    |  |  |  |  |  |
|---------|----------------------------------------------------------------------------------------------------|----------------------------------------------------------------------------------------------------|----------------------------------------------------------------------------------------------------|--|--|--|--|--|
|         | Click SAVE & NEXT to continue,                                                                                                    | < PREVIOUS SAVE & EXIT SAVE & NEXT >                                                                                                    |                                                                                                    |  |  |  |  |  |
|         | Or click SAVE & EXIT to return later.                                                                                                    |                                                                                                    |                                                                                                    |  |  |  |  |  |
| Step 9  | Educational Background and Interests                                                                                                    | Special Programs                                                                                                    |                                                                                                    |  |  |  |  |  |
|         | Are you seeking admissions under one of these special programs? (OPTIONAL)                                                                                                    | The selected program is available at <b>Rio Salado College</b> . After admitting to F steps.                                                                                                    | No Salado College please contact them directly at 480-517-8000 for the next                                                                                                    |  |  |  |  |  |
|         | <ul> <li>Rio Salado applicants are eligible to seek</li> </ul>                                                                                                    | Are you seeking admissions under one of these special programs? (OPTIONAL                                                                                                    | J                                                                                                    |  |  |  |  |  |
|         | admissions under one of the special military                                                                                                    | Air Force Active Duty                                                                                                    | •                                                                                                    |  |  |  |  |  |
|         | programs.                                                                                                    |                                                                                                    |                                                                                                    |  |  |  |  |  |
|         |                                                                                                    | Special Programs                                                                                                    |                                                                                                    |  |  |  |  |  |
|         | Western Undergraduate Exchange (WUE)                                                                                                    | The Western Undergraduate Exchange (WUE) Program allows out of state s                                                                                                    | tudents from a qualified state the opportunity to receive reduced tuition rates $\times$                                                                                                    |  |  |  |  |  |
|         | program and are prompted to select a state.                                                                                                    | while attenting a wantopa commonly congeneration of the applies to treat duration in<br>permanent and you should discuss the availability and impact of this decisi<br>For more information, please download the WUE Application.                                                                                                    | ares only and you must reside in Arizona while alterioling. The word status is<br>on with the Admissions and Records Office of the colleges you will be applying to.                                                                                                    |  |  |  |  |  |
|         |                                                                                                    | Are you seeking admissions under one of these special programs? (OPTIONAL                                                                                                    | .) Special Program State of Residence                                                                                                    |  |  |  |  |  |
|         | DUAI Enrollment students are NOT                                                                                                    | TEAAE BEANK®                                                                                                    |                                                                                                    |  |  |  |  |  |
|         | seeking admissions under a special                                                                                                    |                                                                                                    |                                                                                                    |  |  |  |  |  |
|         | program, Leave blank                                                                                                    |                                                                                                    |                                                                                                    |  |  |  |  |  |
|         | • •                                                                                                    |                                                                                                    |                                                                                                    |  |  |  |  |  |
|         |                                                                                                    |                                                                                                    |                                                                                                    |  |  |  |  |  |
| Step 10 | Educational Background and Interests                                                                                                    |                                                                                                    |                                                                                                    |  |  |  |  |  |
| Step 10 | Educational Background and Interests<br>Previous Education – information includes:                                                                                                    | Previous Education                                                                                                    |                                                                                                    |  |  |  |  |  |
| Step 10 | Educational Background and Interests<br>Previous Education – information includes:<br>• Highest level of education completed                                                                                                    | Previous Education *Highest level of education completed Select Education Level                                                                                                    | 7                                                                                                    |  |  |  |  |  |
| Step 10 | <ul> <li>Educational Background and Interests</li> <li>Previous Education – information includes:</li> <li>Highest level of education completed</li> <li>High School Status</li> </ul>                                                                                                    | Previous Education  Highest level of education completed Select Education Level  High School Status                                                                                                    |                                                                                                    |  |  |  |  |  |
| Step 10 | Educational Background and Interests<br>Previous Education – information includes:<br>• Highest level of education completed<br>• High School Status<br>• Have either of your parents/guardian                                                                                                    | Previous Education  *Highest level of education completed Select Education Level  *High School Status Select a Status Select a Status Select a Status                                                                                                    | 2                                                                                                    |  |  |  |  |  |
| Step 10 | <ul> <li>Educational Background and Interests</li> <li>Previous Education – information includes:</li> <li>Highest level of education completed</li> <li>High School Status</li> <li>Have either of your parents/guardian completed a Bachelor's degree</li> </ul>                                                                                                    | Previous Education  Highest level of education completed Select Education Level  High School Status Select a Status Currently Enrolled in HS GED Certified                                                                                                    |                                                                                                    |  |  |  |  |  |
| Step 10 | <ul> <li>Educational Background and Interests</li> <li>Previous Education – information includes:</li> <li>Highest level of education completed</li> <li>High School Status</li> <li>Have either of your parents/guardian completed a Bachelor's degree</li> <li>Currently enrolled in HS or High School</li> <li>Dialoma will also be required to provide the</li> </ul>                                                                                                    | Previous Education  Highest level of education completed Select Education Level  High School Status Select a Status Select a Status Currently Enrolled in HS GED Certified High School Diploma Home Taught                                                                                                    |                                                                                                    |  |  |  |  |  |
| Step 10 | <ul> <li>Educational Background and Interests</li> <li>Previous Education – information includes:</li> <li>Highest level of education completed</li> <li>High School Status</li> <li>Have either of your parents/guardian completed a Bachelor's degree</li> <li>Currently enrolled in HS or High School</li> <li>Diploma will also be required to provide the following information:</li> </ul>                                                                                                    | Previous Education       *Highest level of education completed       Select Education Level       *High School Status       Select a Status       Select a Status       Currently Frontied in HS<br>GED Certified       High School Diploma       Home Taught<br>No high school Diploma or GED       Not Indicated                                                                                                    |                                                                                                    |  |  |  |  |  |
| Step 10 | <ul> <li>Educational Background and Interests</li> <li>Previous Education – information includes:</li> <li>Highest level of education completed</li> <li>High School Status</li> <li>Have either of your parents/guardian completed a Bachelor's degree</li> <li>Currently enrolled in HS or High School</li> <li>Diploma will also be required to provide the following information:</li> <li>High School Country – if in the US a State</li> </ul>                                                                                                    | Previous Education  *Highest level of education completed Select Education Level  *High School Status Select a Status Currently Enrolled in HS GED Certified High School Diploma Home Taught No high school Opioma or GED Not Indicated                                                                                                    |                                                                                                    |  |  |  |  |  |
| Step 10 | <ul> <li>Educational Background and Interests</li> <li>Previous Education – information includes:</li> <li>Highest level of education completed</li> <li>High School Status</li> <li>Have either of your parents/guardian completed a Bachelor's degree</li> <li>Currently enrolled in HS or High School</li> <li>Diploma will also be required to provide the following information:</li> <li>High School Country – if in the US a State field will appear.</li> </ul>                                                                                                    | Previous Education  Highest level of education completed Select Education Level  High School Status Select a Status Currently Enrolled In HS CED Certified High School Diploma Home Taught No high school diploma or GED Not Indicated                                                                                                    |                                                                                                    |  |  |  |  |  |
| Step 10 | <ul> <li>Educational Background and Interests</li> <li>Previous Education – information includes:</li> <li>Highest level of education completed</li> <li>High School Status</li> <li>Have either of your parents/guardian completed a Bachelor's degree</li> <li>Currently enrolled in HS or High School</li> <li>Diploma will also be required to provide the following information:</li> <li>High School Country – if in the US a State field will appear.</li> <li>High School Name – if in the US and in the</li> </ul>                                                                                                    | Previous Education  *Highest level of education completed  Select Education Level  *High School Status Select a Status Currently Foroled in HS Currently Foroled in HS Currently Foroled in HS Hone Taught No high school Oploma Home Taught No high school Oploma or GED Not Indicated  Previous Education                                                                                                    |                                                                                                    |  |  |  |  |  |
| Step 10 | <ul> <li>Educational Background and Interests</li> <li>Previous Education – information includes:</li> <li>Highest level of education completed</li> <li>High School Status</li> <li>Have either of your parents/guardian completed a Bachelor's degree</li> <li>Currently enrolled in HS or High School</li> <li>Diploma will also be required to provide the following information:</li> <li>High School Country – if in the US a State field will appear.</li> <li>High School Name – if in the US and in the state of Arizona list of high schools will</li> </ul>                                                                                                    | Previous Education         *Highest level of education completed         Select Education Level         *High School Status         Select a Status         Currently Frontied in HS<br>GED Certified         High School Diploma         Home Taught<br>No home Taught         Not Indicated                                                                                                    |                                                                                                    |  |  |  |  |  |
| Step 10 | <ul> <li>Educational Background and Interests</li> <li>Previous Education – information includes:</li> <li>Highest level of education completed</li> <li>High School Status</li> <li>Have either of your parents/guardian completed a Bachelor's degree</li> <li>Currently enrolled in HS or High School</li> <li>Diploma will also be required to provide the following information:</li> <li>High School Country – if in the US a State field will appear.</li> <li>High School Name – if in the US and in the state of Arizona list of high schools will appear, or will default to 'Out of Country</li> </ul>                                                                                                    | Previous Education         *Highest level of education completed         Select Education Level         *High School Status         Select a Status         Currently Enrolled in HS<br>GED Certified         High School Diploma         Hom Faught         No high school diploma or GED         Not Indicated         Previous Education         *Highest level of education completed         No college or university                                                                                                    |                                                                                                    |  |  |  |  |  |
| Step 10 | <ul> <li>Educational Background and Interests</li> <li>Previous Education – information includes:</li> <li>Highest level of education completed</li> <li>High School Status</li> <li>Have either of your parents/guardian completed a Bachelor's degree</li> <li>Currently enrolled in HS or High School</li> <li>Diploma will also be required to provide the following information:</li> <li>High School Country – if in the US a State field will appear.</li> <li>High School Name – if in the US and in the state of Arizona list of high schools will appear, or will default to 'Out of Country High School' if or 'Out of State High School'</li> </ul>                                                                                                    | Previous Education         *Highest level of education completed         Select Education Level         *High School Status         Select a Status         Select a Status         Currently Enrolled In HS<br>GED Certified         High School Diploma         Home Taught         No high school alpionna or GED         Not indicated                                                                                                    |                                                                                                    |  |  |  |  |  |
| Step 10 | <ul> <li>Educational Background and Interests</li> <li>Previous Education – information includes:</li> <li>Highest level of education completed</li> <li>High School Status</li> <li>Have either of your parents/guardian completed a Bachelor's degree</li> <li>Currently enrolled in HS or High School</li> <li>Diploma will also be required to provide the following information:</li> <li>High School Country – if in the US a State field will appear.</li> <li>High School Name – if in the US and in the state of Arizona list of high schools will appear, or will default to 'Out of Country High School' if or 'Out of State High School' if applicable.</li> </ul>                                                                                                    | Previous Education         *Highest level of education completed         Select Education Level         *High School Status         Select a Status         Select a Status         Currently Enrolled In HS<br>GED Certified<br>High School Diploma<br>Home Taight<br>No high school Diploma or GED<br>Not Indicated         Previous Education         *Highest level of education completed         No college or university         *High School Status                                                                                                    |                                                                                                    |  |  |  |  |  |
| Step 10 | <ul> <li>Educational Background and Interests</li> <li>Previous Education – information includes:</li> <li>Highest level of education completed</li> <li>High School Status</li> <li>Have either of your parents/guardian completed a Bachelor's degree</li> <li>Currently enrolled in HS or High School</li> <li>Diploma will also be required to provide the following information:</li> <li>High School Country – if in the US a State field will appear.</li> <li>High School Name – if in the US and in the state of Arizona list of high schools will appear, or will default to 'Out of Country High School' if or 'Out of State High School' if applicable.</li> <li>Graduation Date or Expected Graduation</li> </ul>                                                                                                    | Previous Education         *Highest level of education completed         Select Status         Select Status         Select Status         Currently Foroled in HS         Currently Foroled in HS         Currently Foroled in HS         Currently Foroled in HS         Currently Foroled in HS         Currently Foroled in HS         Currently Foroled in HS         Not indicated         Previous Education         *Highest level of education completed         No college or university         *High School Status         High School Diplome         *High School Diplome         *High School Status         High School Status         High School Status         High School Status         High School Country         United States                                                                                                    | *High School State Artona                                                                                                    |  |  |  |  |  |
| Step 10 | <ul> <li>Educational Background and Interests</li> <li>Previous Education – information includes:</li> <li>Highest level of education completed</li> <li>High School Status</li> <li>Have either of your parents/guardian completed a Bachelor's degree</li> <li>Currently enrolled in HS or High School</li> <li>Diploma will also be required to provide the following information:</li> <li>High School Country – if in the US a State field will appear.</li> <li>High School Name – if in the US and in the state of Arizona list of high schools will appear, or will default to 'Out of Country High School' if or 'Out of State High School' if applicable.</li> <li>Graduation Date or Expected Graduation Date</li> </ul>                                                                                                    | Previous Education         *Highest level of education completed         Select Status         *High School Status         Select a Status         Select a Status         Currently Fronted in HS         Currently Fronted in HS         Currently Fronted in HS         Currently Fronted in HS         High School Diploma         Hone Taught         Not Indicated         Previous Education         *Highest level of education completed         No college or university         *High School Diploma         High School Diploma         *High School Country         United States         *High School Country                                                                                                    | •         •         •         •         •         •         •         •         •         •         •         •         •         •         •         •         •         •         •         •         •         •         •         •         •         •         •         •         •         •         •         •         •         •         •         •         •         •         •         •         •         •         •         •         •         •         •         •         •         •         •         •         •         •         •         • <td< td=""></td<> |  |  |  |  |  |
| Step 10 | <ul> <li>Educational Background and Interests</li> <li>Previous Education – information includes:</li> <li>Highest level of education completed</li> <li>High School Status</li> <li>Have either of your parents/guardian completed a Bachelor's degree</li> <li>Currently enrolled in HS or High School</li> <li>Diploma will also be required to provide the following information:</li> <li>High School Country – if in the US a State field will appear.</li> <li>High School Name – if in the US and in the state of Arizona list of high schools will appear, or will default to 'Out of Country High School' if or 'Out of State High School' if applicable.</li> <li>Graduation Date or Expected Graduation Date</li> <li>Dual Enrollment Students must select</li> </ul>                                                                                                    | Previous Education         *Highest level of education completed         Select Education Level         *High School Status         Select a Status         Currently Enrolled In HS<br>GED Certified         High School Diploma         Hom Faught         No high school diploma or GED         Not Indicated         *High School Diploma         *Highest level of education completed         No college or university         *High School Diploma         *High School Diploma         *High School Diploma         Not Indicated         Vice Status         High School Diploma         Figh School Diploma         *High School Diploma         *High School Country         United States         *High School Name         Basta High School       *                                                                                                    |                                                                                                    |  |  |  |  |  |
| Step 10 | <ul> <li>Educational Background and Interests</li> <li>Previous Education – information includes: <ul> <li>Highest level of education completed</li> <li>High School Status</li> <li>Have either of your parents/guardian completed a Bachelor's degree</li> </ul> </li> <li>Currently enrolled in HS or High School <ul> <li>Diploma will also be required to provide the following information:</li> <li>High School Country – if in the US a State field will appear.</li> </ul> </li> <li>High School Name – if in the US and in the state of Arizona list of high schools will appear, or will default to 'Out of Country High School' if or 'Out of State High School' if applicable.</li> <li>Graduation Date or Expected Graduation Date</li> </ul> <li>Dual Enrollment Students must select currently enrolled in HS</li>                                                                                                    | Previous Education         *Highest level of education completed         Select Education Level         *High School Status         Select a Status         Currently Enrolled In HS<br>GED Cartified         High School Diploma<br>Home Taught         No high school Diploma or GED<br>Not Indicated         Previous Education         *Highest level of education completed         No college or university         *High School Diploma         High School Diploma         *High School Diploma         *High School Diploma         *High School Diploma         *High School Diploma         *High School Diploma         *High School Name         Baste High School         *Graduation Date         *Graduation Date                                                                                                    | *High School Sate<br>Arizona                                                                                                    |  |  |  |  |  |
| Step 10 | <ul> <li>Educational Background and Interests</li> <li>Previous Education – information includes: <ul> <li>Highest level of education completed</li> <li>High School Status</li> <li>Have either of your parents/guardian completed a Bachelor's degree</li> </ul> </li> <li>Currently enrolled in HS or High School <ul> <li>Diploma will also be required to provide the following information:</li> <li>High School Country – if in the US a State field will appear.</li> </ul> </li> <li>High School Name – if in the US and in the state of Arizona list of high schools will appear, or will default to 'Out of Country High School' if or 'Out of State High School' if applicable.</li> <li>Graduation Date or Expected Graduation Date</li> </ul>                                                                                                    | Previous Education         *Highest level of education completed         Select Education Level         *High School Status         Select a Status         Select a Status         Select a Status         Select a Status         Select a Status         Select a Status         Select a Status         Previous Education HyS         GED Certified         High School Diploma         Home Targht         No ting: school diploma or GED         Not Indicated         No college or university         *High School Status         High School Diploma         High School Diploma         Status         *High School Diploma         Status         *High School Diploma         *High School Name         Bastna High School         *Graduation Date         G9/28/2017         Histor School Status                                                                                                    | *High School State         Arizona                                                                                                    |  |  |  |  |  |
| Step 10 | <ul> <li>Educational Background and Interests</li> <li>Previous Education – information includes: <ul> <li>Highest level of education completed</li> <li>High School Status</li> </ul> </li> <li>Have either of your parents/guardian completed a Bachelor's degree</li> <li>Currently enrolled in HS or High School</li> <li>Diploma will also be required to provide the following information: <ul> <li>High School Country – if in the US a State field will appear.</li> </ul> </li> <li>High School Name – if in the US and in the state of Arizona list of high schools will appear, or will default to 'Out of Country High School' if or 'Out of State High School' if applicable.</li> <li>Graduation Date or Expected Graduation Date</li> </ul> <li>Dual Enrollment Students must select Currently enrolled in HS</li> <li>GED Certified will also be required to provide the following information:</li>                                          | Previous Education         *Highest level of education completed         Select Education Level         *High School Status         Select a Status         Select a Status         Currently Forload in HS         Care of Diploma         Hom Taught         Not Indicated         Previous Education         *Highest level of education completed         Not Indicated         *High School Diploma         *High School Status         *High School Status         *High School Status         High School Diploma         *High School Diploma         *High School Diploma         *High School Diploma         *High School Diploma         *High School Country         United States         *High School Name         Basha High School         *Graduation Date         04/28/2017         *Have either of your parents/guardians completed a Bachelor's degree?         Ver                                                       | *High School State         Arizona                                                                                                    |  |  |  |  |  |
| Step 10 | <ul> <li>Educational Background and Interests</li> <li>Previous Education – information includes: <ul> <li>Highest level of education completed</li> <li>High School Status</li> </ul> </li> <li>Have either of your parents/guardian completed a Bachelor's degree</li> <li>Currently enrolled in HS or High School</li> <li>Diploma will also be required to provide the following information: <ul> <li>High School Country – if in the US a State field will appear.</li> </ul> </li> <li>High School Name – if in the US and in the state of Arizona list of high schools will appear, or will default to 'Out of Country High School' if or 'Out of State High School' if applicable.</li> <li>Graduation Date or Expected Graduation Date</li> </ul> <li>Dual Enrollment Students must select currently enrolled in HS</li> <li>GED Certified will also be required to provide the following information: <ul> <li>Certification State</li> </ul> </li> | Previous Education         *Highest level of education completed         Select Status         *High School Status         Select a Status         Select a Status         *General Fornied in HS         Currently Fornied in HS         Currently Fornied in HS         Currently Fornied in HS         Previous Education         Previous Education         *Highest level of education completed         Not Indicated         *Highest level of education completed         No college or university         *High School Status         High School Diploma         *High School Status         High School Status         *High School Status         *High School Country         United States         *High School Name         Basha High School         *Gaduation Date         Ø9/28/2017         *Have either of your parents/guardians completed a Bachelor's degree?         Yes         * No         In priefer not to enswer | **High School State         Arizona                                                                                                    |  |  |  |  |  |

# Have either of your parents/guardian completed a Bachelor's degree? – Yes or No

Click PREVIOUS to go back,

Click SAVE & NEXT to continue,

Or click SAVE & EXIT to return later.

# Step 11 Choose Academic Career and College – from the drop down menu complete the information:

- Academic Career
  - Credit- Dual students select Credit
  - Non-credit
  - Clock (Gateway only)
- Primary College of Interest from colleges included in the dropdown menu. Dual students select EMCC
- 'When you plan to begin taking classes' from the time frames listed in the dropdown menu. Dual students select Fall 2019
- Step 12 Primary Reason for attending and academic plan options will vary based on information provided in the prior steps.

If 'Credit' is select as the Academic Career you will be required to complete 'Select a primary reason for attending this college' and 'What degree/certificate (academic plan) do you intend to earn? – the following are the options:

- Earn a degree/certificate to enter or advance in the job market: Go to Step 13
- Earn a degree/certificate for transfer to another college or university: Go to Step 13
- Current high school student taking courses (dual or concurrent enrollment): the academic plan field defaults to "Dual/Concurrent Enrollment". DUAL Student DO NOT CHANGE.
- Current university student taking courses to meet university requirements: the academic plan field defaults to "Universißequirements".

| < PREVIOUS SAVE & EXIT SAVE & NEXT > |            |             |               |
|--------------------------------------|------------|-------------|---------------|
|                                      | < PREVIOUS | SAVE & EXIT | SAVE & NEXT > |

## Step 3 - Choose Academic Career and College

If you are currently active at a college, it will be greyed out and you will be unable to select. Select an additional college to admit and proceed, or exit and go to my.maricopa.edu to login to your Student Center and enroll.

| Select an Academic Career                  | * | Which academic career should I choose?                                                                                                    |
|--------------------------------------------|---|----------------------------------------------------------------------------------------------------|
| *Primary College of Interest               |   | Credit - Credit classes are classes which can be taken for                                                                                                    |
| Select a College                           | * | college credit (for use in earning a degree or certificate, for<br>transferring to another institution, etc.).                                                                                                    |
| *When do you plan to begin taking classes? |   | Non-Credit - Non-Credit (Community Education) classes cover<br>subjects related to leisure, lifestyle, and special interests.                                                                                              |
| Select Expected Start                      | ٣ | Courses range from single-day seminars up to six-week<br>classes. Non-credit classes do not earn credits applicable<br>towards degrees or certificates.Browse non-credit classes.                                          |
|                                            |   | Clock - Clock-based certificates are career and technical<br>education training programs that offer hands-on learning in a<br>simulated workplace environment. These programs are<br>offered at GateWay Community College. |

|    | Credit                                                                                                    | •                                                                                                    | Which academic career should I choose?                                                                                                    |
|----|----------------------------------------------------------------------------------------------------|----------------------------------------------------------------------------------------------------|----------------------------------------------------------------------------------------------------|
| *P | Primary College of Interest                                                                                                    |                                                                                                    | Credit - help text about what credit means                                                                                                    |
|    | Chandler-Gilbert Community College                                                                                                    | •                                                                                                    | Non-credit - help text about what credit means                                                                                                    |
| *\ | When do you plan to begin taking classes?                                                                                                    |                                                                                                    | Clock - help text about what credit means                                                                                                    |
|    | Spring 2018                                                                                                    | ¥                                                                                                    |                                                                                                    |
| *  | Select a primary reason for attending this colleg                                                                                                    | e:                                                                                                    |                                                                                                    |
| •  | Earn a degree/certificate to enter or<br>advance in the job market<br>Current high school student taking<br>courses (dual or concurrent enrollment)<br>Take courses to transfer (do not intend to<br>earn a degree/certificate)<br>Take courses to apply to a<br>degree/certificate at another Maricopa<br>Community College | <ul> <li>Earn a degre<br/>transfer to a<br/>university</li> <li>Current univ<br/>courses to m<br/>requirement</li> <li>Take courses<br/>intend to earn</li> <li>Personal Intra</li> </ul> | e/certificate for<br>nother college or<br>ersity student taking<br>neet university<br>\$<br>of rjob skills (do not<br>n degree/certificate)<br>erest/Non-Degree<br>o earn? |
|    | Dual/Concurrent Enrollment                                                                                                    |                                                                                                    |                                                                                                    |
|    | *What degree/certificate (academic plan<br>University Requirements                                                                                                    | ) do you intend to                                                                                                    | earn?                                                                                                    |
|    | onversity requirements                                                                                                    |                                                                                                    |                                                                                                    |

Page 7 of 17 For Internal Maricopa Use Only. © Maricopa County Community College District 2017. All right reserved.

- Take courses to transfer (do not intend to earn a degree/certificate): the academic plan field defaults to "Non-Degree - Transfer".
- Take courses for job skills (do not intend to earn degree/certificate): will manually be able to select an Academic Plan that will include NON and PRP plans but will not include 7110N, 7111N, 7900N, 7112N, 7152, and 7120N. Go to Step 13.
- Take courses to apply to a degree/certificate at • another Maricopa Community College: the academic plan field defaults to "Transfer Credits".
- Personal Interest: the academic plan field defaults to "Personal Interest".

Clock students will default to 'Earn a degree/certificate to enter or advance in the job market' and 'Career and Technical Certificates' -Go to Step 13

Non-Credit students will not see the Academic Plan section and will select ADD PROGRAM TO MY APPLICATION - Go to Step 14

#### Step 13 Select a Degree/Certificate for attending this college

Credit students who select 'Earn a degree/certificate to enter or advance in the job market' OR 'Earn a degree/certificate for transfer to another college or university' shall be able to select one of the following:

- University Transfer/Associate Degrees: • will manually be able to select an Academic Plan that will include AGS, GEC, AS, AA, AB and academic plan 7200 -Engineer Core.
- **Career and Technical Associate Degrees:** will manually be able to select an Academic Plan that will include AAS.
- Career and Technical Certificates: will manually be able to select an Academic Plan that will include CCL and CCT.
- Academic Certificates: will manually be • able to select an Academic Plan that will include AC.

#### \*What degree/certificate (academic plan) do you intend to earn?

| Select an academic plan      | • |
|------------------------------|---|
| Select an academic plan      |   |
| English as a Second Language |   |
| Enhance Job Skills           |   |
| Non Degree Seeking           |   |
|                              |   |

#### \*What degree/certificate (academic plan) do you intend to earn?

Transfer Credits

\*What degree/certificate (academic plan) do you intend to earn?

Personal Interest

#### \*Select a primary reason for attending this college: Earn a degree/certificate to enter or advance in the job

- Current high school student taking courses (dual or
- college or university Current university student taking courses to nt enrollment) rses to transfer (do not intend to earn a estilizate)

rtificate for

- meet university requirements Take courses for job skills (do not intend to earn derree/certificate)
- ake courses to apply to a degree/certificate at another Personal Interest/Non-Degre

ect a Degree/Certificate for attending this college:

versity Transfer/Associate Degrees eer and Technical Certificates Career and Technical
 Academic Certificates

nat degree/certificate (academic plan) do you intend to ea

lect an academic plan

elleve your catalog year qualifies for a prog ege you plan to attend.

Click ADD PROGRAM TO MY APPLICATION to continue,

Or click CANCEL AND SHOW MY PROGRAM **SELECTION** to see your current programs.

ADD PROGRAM TO MY APPLICATION

CANCEL AND SHOW MY PROGRAM SELECTION

-

- Step 14 My Colleges and Programs - review your current colleges and programs
  - Select Yes, I'm ready to finish my application to proceed, or
  - No, I want to add another college and • program to return to Choose Academic **Career and College**

Click PREVIOUS to go back,

Click SAVE & NEXT to continue,

Or click SAVE & EXIT to return later.

#### **Requirements and Disclosures** – click the Step 15 checkbox to acknowledge or review:

- Financial Responsibility Maricopa Tuition • and Fees and Refund Policy.
- **Clery Disclosure the crime statistics** • report for Maricopa Community Colleges
- Verification of Lawful Presence students • will select one of the following for your residency status:
  - o United States Citizen
  - Legal Immigrant/Permanent Resident
  - Lawful Refugee or Asylee required to enter their Alien registration number
  - Foreign Nonimmigrant with Visa are required to enter home country, Visa type, and Alien Registration/I-94 number
  - Lawful presence otherwise documented

# My Colleges and Programs

Admissions Home > Welcome > My Programs

| Spring 2018         Mesa Community College         Engineering Core         Credit         Plan to Admit           Spring 2018         Mesa Community College         Non-credit         Non-credit         Plan to Admit           verall of the colleges and programs for your application         shown above?         Ves. I'm ready to finish my application         Non-credit         Plan to Admit | 2     | Тур | Study  | Program o      |                             | College                                | erm                                |
|----------------------------------------------------------------------------------------------------|-------|-----|--------|----------------|-----------------------------|----------------------------------------|------------------------------------|
| Spring 2018         Mesa Community College         Non-credit         Non-credit         Plan to Admit           vre all of the colleges and programs for your application shown above?         eVex, I'm ready to finish my application         eVex and ready to finish my application         eVex and ready to finish my application                                                                   | lit   | Cre | g Core | Engineerin     | nity College                | Mesa Commu                             | pring 2018                         |
| Are all of the colleges and programs for your application shown above?<br>IVes, I'm ready to finish my application<br>No. I want to advancher college and enorm                                                                                                    | -cred | Nor |        | Non-credit     | nity College                | Mesa Commu                             | pring 2018                         |
| No. I want to add another college and program                                                                                                    |       |     |        |                |                             |                                        |                                    |
| The read and another concept and program                                                                                                    |       |     | ve?    | tion shown abo | ns for your applic<br>ation | eges and program<br>to finish my appli | e all of the col<br>/es, I'm ready |

| -        |        |         |  |
|----------|--------|---------|--|
| Financia | I Kesp | onsibil |  |

Maricopa County Community Colleges Financial Responsibility Agreement v the Maricopa Tuition and Fees Policy

#### Review the Maricopa Refund Policy

#### \*Acknowledgement of the above

By checking this box, I acknowledge that I have read the Maricopa Tuition and Fees Policy and the responsible for all tuition and fees related to my enrollment in the Maricopa Community Colleges and the Maricopa Refund Policy. Lunder

#### Clery Disclosure

For crime statistics report under the Jeanne Clery Disclosure of Campus Security Policy and Campus Crime Statistics Act, please visit the MCCCD Public Safety Crime Awareness and Prevention website. Read the Report

#### Verification of Lawful Presence

These questions are asked for the purpose of determining tuition. Pursuant to A.R.S. 881-502, 15-1802, 15-1802, 01, 15-1803, a person who is not lawfully present in the United States is not entitled to classification as an in-state-in-county student. All applicants for resident tuition and/or financial all must submit documentation of the above status and any additional period for elidency to the admissions/entitlement services trait upon request. Applicants for resident tuition who fail to answer the question below or to submit supporting documentation as required to apy full luition and must be admissions/entitlement services trait upon request. Applicants for resident tuition failingins information used to estabilize relidency for the long purposes shall be required to apy full luition and may be subject to dismissial from the college and/or criminal action. Refer to www.maricopa.edu/residency or the college catalog for residency guidelines.

\*What best describes your residency status

- United States Citizen Legal Immigrant/Permanent Resident Lawful Refugee or Asylee Foreign Nonimmigrant with Visa Lawful presence otherwise documented None I am not applying for in-state tuition

criminal action. Keter to www.maricopa.eou/residency or the college catalog for residency guidelines

Alien Registration #

- \*What best describes your residency status? Alien Registration Details for Residency O United States Citizen

- unitee states Citizen Legai Immigrant/Permanent Resident Lawful Refugee or Asylee Foreign Nonimmigrant with Visa Lawful presence otherwise documented None I am not applying for In-state tuition

| <ul> <li>None - I am not applying for in-state tuition</li> </ul>                                                                                                    | As an international student, you will be required to do a manual ID Verification prior to being able to register for classes. For more information, please × what best describes your residency status?  *What best describes your residency status? United States Clitein Ugan Immigrant/Permament Resident Lawful Renges or Asylee Foreign Nonimigrant with Via Lawful presence otherwise documented None - I am not applying for in-state tuition                                                                                                    |
|----------------------------------------------------------------------------------------------------|----------------------------------------------------------------------------------------------------|
| <b>FERPA</b> – give permission for the college to<br>release directory information relative to your<br>enrollment as per the Family Education Rights<br>and Privacy Act of 1974?                                                             | FERPA. (Tell me more about FERPA)  *Do you give permission for the college to release directory information related to your enrollment as per the Family Education Rights and Privacy Act of 1974?  Yes No No                                                                                                    |
| <ul> <li>Vehicle Emissions Agreement – Select I acknowledge the above statement or I do not park on campus.</li> <li>Affidavit of Information – to indicate that the documentation submitted is true and complete.</li> </ul>                | Vehicle Emissions Agreement (Tell me more about Emissions Control Compliance)           Aritona requires that any vehicle allowed to park in any college parking lot must comply with the annual vehicle emissions inspection program. At the time of course registration every out-of-courty and out-of-state student will be required to sign an affiaidwit stating that the student's vehicle meets the requirements of ARIS 140-52 Vehicles that are not in compliance are subject to being stored at the overside scenario.           *In accordance with Arizona Statutes 15-1444 and 15-1449, I hereby certify that my vehicle as required by ARIS 649-542 has passed a vehicle emissions test. I also understand that fails certification of the affidavit constitutes a Class 2 misdemeanor in Arizona. If fail to comply with the above, I understand that I am prohibited from parking on college property and my vehicle is subject to removal at my expense.           I acknowledge the above statement         I do not park on campus           Affidavit of Information         Affidavit of Information |
| Click <b>PREVIOUS</b> to go back,<br>Click <b>SAVE &amp; NEXT</b> to continue,<br>Or click <b>SAVE &amp; EXIT</b> to return later.                                                                                                    | *Affidavit of Information     By checking this box, I swear under penalty of perjury that the document(s) I will submit to determine lawful presence in the United States are true and the Information I provide on the form is true and complete.     SAVE & EXIT     SAVE & NEXT >                                                                                                    |
| <ul> <li>How to Submit Your ID for Authentication</li> <li>ID Authentication can be submitted by clicking on either:</li> <li>Submit Online – refer to New Applicant</li> <li>Online ID Verification document for detailed steps.</li> </ul> | How to Submit Your ID for Authentication Maricopa Community Colleges require students to submit a valid form of identification. This allows us to confirm a student's identity and prevent identity theft. Read through the list of acceptable forms of identification. View the complete list of acceptable IDs for identification authentication, as well as lawful presence and esting. Sudent have two options for submission of identification. I. If you plan to use a well of here 5 users insue of inter of identification card, select SUBMIT ONLINE below for real-time verification through our third-party under. I. If you do no with to have you is verified online, or if you plan to use any other type of identification, you can submit through MCCCD's E-form' process. Select and Registration officer. Preset due 35 Submission of forms to be processed                                                                                                    |

- Submit as E-Form or In-Person follow the link on the Welcome to Maricopa Community Colleges in Step 18.
- Step 17 Then the Choose New Password screen displays. On this screen, the applicant will set their Student Center password. Create a new password, meeting password requirements.

Step 16

| Paraset of Requirements<br>of of Plane appropriately hours in the Real<br>() where a plane is the Real<br>() where a plane appropriate ()<br>() where a plane appropriate ()                    |
|----------------------------------------------------------------------------------------------------|
| All of Peace Ingenerative III multi fait and<br>1. Multi in a fait of Histopharemetry and<br>a supervised fait of the Antonio Peace of the Solution of Landowski<br>4. Supervised fait (Sol. )<br>4. Supervised fait (Sol. )<br>4. Supervised fait (Sol. )<br>5. Supervised fait (Sol. )<br>5. Supervise |
| <ol> <li>Nanci and Juan Wananakera Jung<br/>Mananakara Jung Juan Jung Juan Jung Jung Jung Jung<br/>Mananakara Jung Jung Jung Jung Jung Jung Jung Jung</li></ol>                                                                                                    |
|                                                                                                    |
| tes facerd                                                                                                    |
| Contron Research                                                                                                    |
| Cardina Rassacrid                                                                                                    |

< PREVIOUS SUBMIT ONLINE SUBMIT AS E-FORM OR IN-PERSON

#### Step 18 The Welcome to Maricopa Community

**Colleges** screen displays. This screen contains:

- Confirmation message
- Student ID
- Username (MEID)
- Maricopa Email Address
- List of colleges receiving the application
- Next Steps section will outline any additional steps that must be done to complete their admission

# **DUAL Student-**

Please mark down your Student ID number, User ID (MEID) and Password for future use or take a photo of this page with your mobile device. Please keep this information for your records.

#### Welcome to the Maricopa Community Colleges

Dear Kendall,

Congratulations and welcome to the Maricopa Community Colleges. The selected colleges have received your admission application and are listed below Print or write down your student account information, you will need these to register and seek support at your institution.

- MEID (User ID): You will use this to log on to all Maricopa Student tools:
   Discretion
- Student ID Number: You will use this when getting support from employees

| Maricopa Email: ©      ©n          | naricopa.edu  |
|------------------------------------|---------------|
| College                            | Phone #       |
| Chandler-Gilbert Community College | (480) 732-732 |

#### Next Steps

Your ID Verification was unsuccessful and still need to verify your identity

You cannot enroll in courses until you complete the identity verification process online or in-person at one of the Maricopa Community Colleges.

To verify your identity in person, visit or call the Admissions & Records office at one of your selected colleges. They can assist you with the verification process direct you to the nearest Maricopa Community College for assistance.

NOTE: Thank you for submitting your application. If you have successfully completed your application and the ID process using the online tool between 6am and 5pm, you can expect to be able to enroll in classes within 15 to 30 minutes. If you submit your application after 5pm, your account will not be ready for registration until after 6am the net day. Please check your enall account for more information. If you selected to submit in person or using the electronic form process, please allow 3-5 business days.

Important Alert Your application was received but a system problem prevented your Maricopa ID from being activated for logging into MCCCD systems. Do NOT hit the back button. Instead please take note of your MEID and in about 30 minutes you can reset your password at Manage M Account if you provided a Social Security Number during the admission process. If you elected not to provide them you will need to contact Admissions & Records for assistance.

Step 19 Verify your identity using an AZ Drivers License, AZ Instruction Permit or AZ State ID.

#### Next Steps

items.

1. Verify your identity. (please submit online or in-person at the college you applied to).

Government-issued photo ID such as State-issued driver's license and other forms of ID are accepted.

NOTE: You have been temporarily classified as an out-of-state resident for the purposes of assessing tuition and fees. A list of acceptable documents for establishing citizenship or legal status for tuition and fees is available under MCCCD Residency and Citizenship Resources. Please allow 3-5 business days for your identity and residency documentation to be reviewed.

2. Login and complete your my.maricopa.edu Student Center To Do List

Access your my.maricopa.edu Student Center to register for classes, view financial aid, complete to do list iems, and more.

GO TO STUDENT CENTER

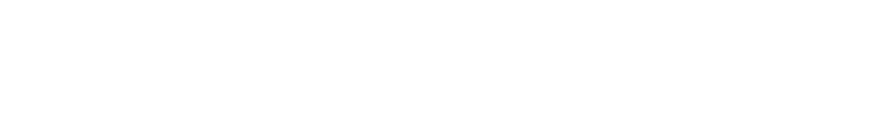

# IF YOU WERE NOT ABLE TO VERIFY YOUR IDENTITY ONLINE USING YOUR AZ STATE ID, DRIVERS LICENSE OR DRIVERS PERMIT, COMPLETE THE FOLIOWING STEPS.

If you have any difficulty submitting your application online, please call the 24/7 Toll Free Support line at **1-888-994-4433**.

# How to Submit Your ID for Authentication/Lawful Presence

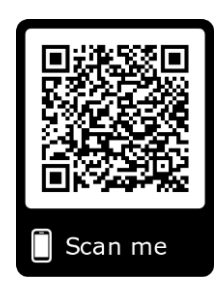

Maricopa Community Colleges require students to submit a valid form of identification for authentication. This allows us to confirm a student's identity and prevent identity theft. Students can submit their identification in-person at any of our Admissions, Records, and Registration offices, or online.

Follow the steps below to submit your identification securely through our online eForms system.

 Use QR Code and to go to eForms. Login using your MEID and password OR go to My.maricopa.edu click on Services then select Admissions and Records & Registration. Select How to Submit your ID for Authentication and click on Submit Identification and Log In using your MEID and Password.

Submit Identification

2. Select your College or Skill Center from the drop-down menu.

|                                                    | t                                                    | Documenta                                   | ation                                                                                                    | Lawful<br>Presence | ID<br>Authentication |
|----------------------------------------------------|------------------------------------------------------|---------------------------------------------|----------------------------------------------------------------------------------------------------|--------------------|----------------------|
|                                                    | Accep                                                | table Docum<br>All Docum                    | entation for Lawful Présence and ID Authentication<br>entation Must be Current, Valid and Legible*                                                                                                    |                    |                      |
|                                                    |                                                      |                                             | Documentation                                                                                                    |                    |                      |
| College or Skill Center<br>Last Name<br>Student ID | - Please Select                                      | •)                                          | FirstName MJ.                                                                                                    |                    |                      |
|                                                    | The college of you.<br>Student IE<br>Note: Form must | Paradis<br>Marico<br>D Auth<br>be completed | Palley   Phoenix   Rio Salado   Scottsdale   South Mc<br>pa Skill Center   NorthWest Skill Center   SouthWest Skill C<br>Pentication / Lawful Present<br>and submitted along with a color upload of your documentation | ountain<br>Center  |                      |

3. Read through the list of <u>acceptable forms of identification</u> and then scroll down to the bottom of the page. <u>Click here</u> to view a complete list of acceptable IDs for identification authentication, as well as lawful presence and testing.

• Use a scanner or digital camera (such as a phone camera) to create a *color* file of your identification. Make sure the whole document is captured and clearly legible.

**Note:** Your form submission may be rejected if the image does not meet these requirements and you will be required to resubmit your identification.

4. Select the *Choose File* button to browse your files. Locate and select the image of your identification and then click the *Upload File* button.

| Please click the Browse button to upload your documentation       | Choose File Test File.png<br>Files over 25 Mb will not be accepted | Test File.png     Upload File will not be accepted |  |  |
|-------------------------------------------------------------------|--------------------------------------------------------------------|----------------------------------------------------|--|--|
| Please click the Browse button to upload additional documentation | Choose File No file chosen Files over 25 Mb will not be accepted   | Upload File                                        |  |  |

*Note:* If you uploaded the wrong file, the /strong>*Delete File* button will be available for you to make any necessary changes.

5. Upload any additional files by repeating Step 4. Each document is it own upload/attachment.

| М | MOST COMMONLY FORMS                                                                                                    |  |  |  |
|---|----------------------------------------------------------------------------------------------------|--|--|--|
| • | Current HS ID <b>AND</b> United States Birth Certificate (a hospital record/certificate and certified Abstract of Birth are not acceptable). |  |  |  |
| ٠ | AZ State ID, Drivers Permit OR Driver's License                                                                                              |  |  |  |
| ٠ | USA Passport                                                                                                    |  |  |  |
| ٠ | Permanent Residency Card AND Arizona ID                                                                                                    |  |  |  |

6. Once you have uploaded all your identification, click the *Next* button.

| Please click the <b>Browse</b> button to upload your documentation<br>Please click the <b>Browse</b> button to upload additional documentation | Test File.png Delete File Choose File No file chosen Upload File Files over 25 Mb will not be accepted |
|----------------------------------------------------------------------------------------------------|----------------------------------------------------------------------------------------------------|
| Save Progress Next                                                                                                    |                                                                                                    |

7. You will be directed to the Electronic Signature page. Read the disclosure/consent article before signing. Type your name into the provided fields and then click the *Sign Electronically* button.

| Γ | Electronic signature                                                                                                    |
|---|----------------------------------------------------------------------------------------------------|
| l | Please read the Disclosure / Consent before you sign your form electronically.                                                                                                    |
|   | Typing your name exactly as it appears below signifies you are completing this form using an<br>electronic signature. By signing electronically, you are certifying that you have read and understand<br>the Disclosure/Consent and agree to electronically sign. You also agree to receive required<br>disclosures or other communications related to this transaction electronically. |
| l | To continue with the electronic signature process, please enter your name and click the<br>"Sign Electronically" button to save your information and submit your electronic signature.                                                                                                    |
|   |                                                                                                    |
|   | Previous Sign Electronically                                                                                                    |
|   | If you would like to opt out of electronic signature, please click the "Opt out and print" link below to save your information and print a local copy for your signature.<br>Opt out and print                                                                                                    |

Note: If you do not wish to sign electronically, click the "Opt Out and Print" link. This will require you to submit your form in-person.

8. You have successfully submitted your form. Please allow 3-5 business days for the form to be processed.

| MARICOPA<br>COMMUNITY<br>COLLEGES                                                         |                  |                                                             |      |                          |
|-------------------------------------------------------------------------------------------|------------------|-------------------------------------------------------------|------|--------------------------|
| Your form has been submitted successfu<br>Thank you!                                      | ully. Processing | time for this form is 3-5 business day                      | IS.  |                          |
| View a copy of the form in PDF format and Logout.                                         | -OR-             | View a copy of the form in PDF<br>format but DO NOT logout. | -OR- | Log out of Dynamic Forms |
| Ger Adober In order to access the form, you will n<br>Reader Annali Adobe Accoder Reader. | eed 10           |                                                             |      |                          |